## **Stormwater Document Submittal Service Guide:**

## How to Submit Stormwater Permit Documents to NJDEP

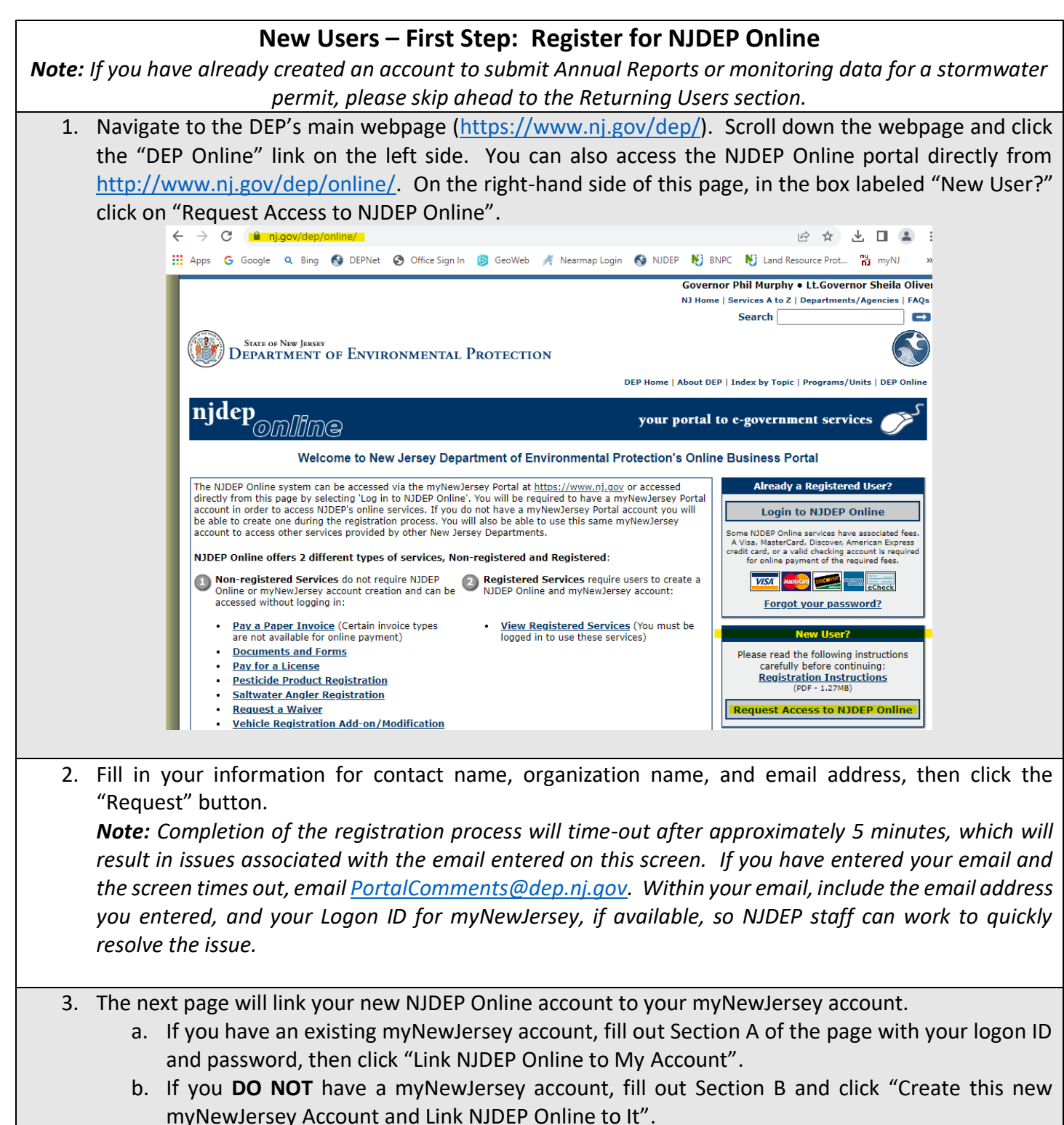

- 4. The next page will ask you to fill in your contact information on the "Add Contact Info" screen. You must provide a contact number by clicking the "Add Contact Number" button. Fill in the correct contact number information and hit "Save," then click "Continue".
- 5. You will then be asked to select and answer five (5) security questions on the "Setup Challenge Questions" screen. Be sure to record your answers as you will need them later to submit your Stormwater Documents. Click on the "Continue" button.
- 6. The "Create Certification PIN" screen will have you create a certification PIN to electronically certify applications in the system. **Certification PINs can be the same as your password for myNewJersey.** Once completed, click on the "Continue" button.
- 7. You will then be brought to the "My Services" selection screen. Click on the box for "Stormwater Document Submittal" under the Division of Water Quality, then click the "OK" button at the bottom.
- 8. Under the "My Workspace" tab, you will need to add your facilities NJPDES permit number to your "My Facilities/Program Interests" list. Under the bar labeled "My Facilities/Program Interests," click on the "Add Facilities" button. On the "Facility Search" page, select the 3rd bullet labeled "Retrieve NJPDES Permit Numbers (Need NJDEP Program and NJPDES permit # for search)." In the "Select NJDEP Program" dropdown, select "Water Quality". In the "Facility ID" field, enter the NJPDES Permit number (i.e., NJ or NJG in caps and then enter the remaining permit number) and click "Search." You can also search for facilities using the "Facilities Name" field, although the search results may not be as accurate. Click the box next to the correct facility name and click on the "Add Selected Facilities" button.

|    | My Workspace Us                                                        | ser Profile Certifications Payments Documents and Forms Permit Folder NJDEP Open Gov                                                                                                    |
|----|------------------------------------------------------------------------|----------------------------------------------------------------------------------------------------|
|    | Edit Personal Info  Change                                             | Cert PIN  Edit Facility Selection  Favorite Contacts  Security Administration                                                                                                    |
|    | Version: 12.0.0<br>Currently logged in: User 001<br>Server: Server_1   | t (USER001)<br>Help   Logout                                                                                                    |
|    |                                                                        | FACILITY SEARCH                                                                                                    |
|    | 1 - Specify Search<br>Criteria                                         | In most cases your Program Interest Number is your Facility ID.                                                                                                    |
|    | 2 - Select Facilities<br>Please Note<br>You may click on a             | Users adding NJPDES Permits to their profile should do so by selecting the "Water Quality" value from the NJDEP Program option. The user should then enter the NJPDES permit number they wish to add to their profile in the "Facility ID" field and click on the Search button.                                                                   |
|    | previously visited page<br>(above) to navigate<br>back to that screen. | Pick the search you want to perform:<br>Retrieve only those facilities that match the search criteria (Need facility ID or name for search)<br>Retrieve the sites and all of the site's facilities that match the search criteria (Need facility ID or name for search)<br>Retrieve NNDECE Accepts hymerize (Need NUECE Accepts and NUECE accepts) |
|    |                                                                        | <ul> <li>Retrieve the facilities that are associated with an Alternate ID</li> <li>Retrieve the facilities that are associated with an Alternate ID</li> <li>Retrieve all Program Interest records for a specific NJDEP Program Interest Type (No facility ID or name needed for search)</li> </ul>                                                |
|    |                                                                        | (Optional) Select NJDEP Program: Water Quality                                                                                                    |
|    |                                                                        | Enter either a Facility ID or a Facility Name (if searching by Alternate ID, enter as the Facility ID):                                                                                                    |
|    |                                                                        | Facility ID: (For NJPDES Facilities Use The NJPDES Permit Number)                                                                                                    |
|    |                                                                        | Facility Name:                                                                                                    |
|    |                                                                        |                                                                                                    |
|    |                                                                        | Search Cancel                                                                                                    |
| 9. | Congratulations on s<br>submit your Stormwa                            | uccessfully registering for NJDEP Online! You are now ready to complete and<br>ter Documents.                                                                                                    |

## Returning Users - First Step: Log In

1. If you have a myNewJersey account set up and linked to your NJDEP Online account, you can use the New Jersey State Home Page to login and access your account (https://www.nj.gov/). Once logged in to myNewJersey, click the "DEP Online Services" link on the left side of the page.

**Note:** You can also access the NJDEP Online page (http://www.nj.gov/dep/online/) by using the Login to NJDEP Online button under "Already a registered user?" box on the right.

- 2. You will be brought to the "My Workspace" page of the DEP Online Service Portal. Follow the instructions below if you need to add a new facility to your "My Workspace" page. If this is your first time using the submittal service, you will have to add it to your Service Selection by:
  - Click the blue "Configure Services" button under the "Service Selection" section
  - On the right side of the screen under "Division of Water Quality" click the checkbox for "Stormwater Document Submittal"
  - Scroll to the bottom of the page and click "OK"
  - You will be taken back to the "My Workspace" page where you will now see the "Stormwater Document Submittal" service in your Service Selection grid. Click the "Stormwater Document Submittal" link to continue.

**Note:** You only need to add the "Stormwater Document Submittal" to your Service Selection once. This option will now be available for submittals going forward.

|                  | How to Submit Stormwater Documents                                                                                                    |
|------------------|----------------------------------------------------------------------------------------------------|
| 1.               | Log on to your NJDEP Online account. It will open to the "My Workspace" tab.                                                                                                    |
| 2.               | Navigate to the "Service Selection" section and click the Division of Water Quality "Stormwater Document Submittal" link.                                                                                                    |
|                  | My Workspace User Profile Certifications Payments Documents and Forms Permit Folder NJDEP Open Gov                                                                                                    |
|                  | Version: 12.0.0<br>Currently logged in: User 001 (USER001)<br>Server: Server_1 Help   Logout                                                                                                    |
|                  | MY WORKSPACE                                                                                                    |
|                  | Service Selection                                                                                                    |
|                  | <b>Note</b> : Access to this electronic service selection and submittal area is granted by selecting facilities using the <u>user profile</u> . Some services are accessible without selecting facilities as shown below.                                                                                                    |
|                  | Division of Water Quality Stormwater Document Submittal                                                                                                    |
|                  | Configure Services                                                                                                    |
|                  | My Facilities/Program Interests                                                                                                    |
| *If you<br>Docum | <ul> <li>are not seeing the "Stormwater Document Submittal" link, you need to add the Stormwater<br/>nent Submittal Service to your "My Workspace" screen by completing the following:</li> <li>Click the blue "Configure Services" button under the "Service Selection" section</li> <li>One the right side of the screen under "Division of Water Quality" click the checkbox for<br/>"Stormwater Document Submittal"</li> <li>Scroll to the bottom of the page and click "OK"</li> <li>You will be taken back to the "My Workspace" page where you will now see the "Stormwater Document<br/>Submittal" service in your Service Selection grid. Click the "Stormwater Document<br/>Submittal" link to continue.</li> </ul> |
| 3.               | You are now on the "Instructions Page" screen. This screen details the intended use of this service. This service is not to be used for submitting NJPDES Stormwater Applications, such as an individual or general stormwater permit or a grant application. Click the "Continue" button at the bottom of the page.                                                                                                    |
| 4.               | You are now on the "Submission" screen. Enter the name of the submission or project to identify the document, for example, Certification Form for ABC Inc., or Stormwater Infrastructure Map for Storm Township as well as a date to further detail the submission. The name you enter will appear in later screens for your use after you submit the document, so be sure to pick an appropriate name so it's easy to find what you need later. The "Comments" field is optional if you'd like to notate details for later reference. Click "Continue" to move to the next screen.                                                                                                    |
| 5.               | Next is the "Submission Type Selection" screen. Click the radio button for the Stormwater Document Submittal and click "Continue".                                                                                                    |

| My Workspace U                                   | ser Profile Certifications Payments Doc                                                                                                    | uments and Forn                                               | ns / Permit Folder                                                 | NJDEP Oper                             | n Gov                               |                     |
|--------------------------------------------------|----------------------------------------------------------------------------------------------------|---------------------------------------------------------------|--------------------------------------------------------------------|----------------------------------------|-------------------------------------|---------------------|
| Version: 12.0.0                                  |                                                                                                    |                                                               |                                                                    |                                        |                                     |                     |
| Currently logged in: User 00<br>Server: Server_1 | 01 (USER001)                                                                                                    |                                                               |                                                                    |                                        | Help   Logout                       |                     |
|                                                  | SUBMISSION TYPE SELECTION                                                                                                    |                                                               |                                                                    |                                        |                                     |                     |
| 2 - Submittal Name                               | Please Select the type of submission below:                                                                                                    |                                                               |                                                                    |                                        |                                     |                     |
| 3 - Submission Type                              | Stormwater Document Submittal                                                                                                    |                                                               |                                                                    |                                        |                                     |                     |
| 4 - Facility Selection                           | )                                                                                                    |                                                               |                                                                    |                                        |                                     |                     |
| 5 - Contacts                                     | 1                                                                                                    |                                                               |                                                                    |                                        |                                     |                     |
| 6 - Attachment<br>Upload                         |                                                                                                    |                                                               |                                                                    |                                        | Continue                            |                     |
| 7 - Submission                                   | 1                                                                                                    |                                                               |                                                                    |                                        |                                     |                     |
|                                                  |                                                                                                    |                                                               |                                                                    |                                        |                                     |                     |
| 6. You are now on the "                          | 'Facility Selection" screen.                                                                                                    | All sites                                                     | that are as                                                        | sociated                               | with you                            | r user profile will |
| be listed on this scree                          | en. If you do not see any s                                                                                                    | ites or car                                                   | nnot find tl                                                       | he site fo                             | r which yc                          | ou are submitting   |
| a document, follow                               | the instructions on the p                                                                                                    | age to se                                                     | arch for fa                                                        | acilities b                            | y either I                          | Program Interest    |
| number (PI ID) or Fac                            | cility Name and add them <sup>•</sup>                                                                                                    | to your pi                                                    | ofile. The                                                         | n, click th                            | ie radio b                          | utton next to the   |
| facility related to the                          | submission and click "Cor                                                                                                    | ntinue".                                                      |                                                                    |                                        |                                     |                     |
|                                                  |                                                                                                    |                                                               |                                                                    |                                        |                                     |                     |
| My Workspace U                                   | ser Profile Certifications Payments Do                                                                                                    | cuments and For                                               | ms Permit Folde                                                    | er / NJDEP Op                          | en Gov                              |                     |
| Version: 12.0.0                                  |                                                                                                    |                                                               |                                                                    |                                        |                                     |                     |
| Currently logged in: User 00<br>Server: Server_1 | )1 (USER001)                                                                                                    |                                                               |                                                                    |                                        | Help   Logout                       | _                   |
| 1 - Instructions                                 | FACILITY SELECTION                                                                                                    |                                                               |                                                                    |                                        |                                     |                     |
| 2 - Submittal Name                               |                                                                                                    |                                                               |                                                                    |                                        | _                                   |                     |
| 3 - Submission Type<br>Selection                 | The grid below contains a list of NJPDES Stor<br>select a facility related to this submission pric<br>would like to make this submission you may                                                                                                    | mwater sites that<br>or to clicking "Cor<br>use the "Facility | t have been associa<br>htinue". If you do n<br>Soarch" link at the | ted with your us<br>ot see your site f | er profile. Please<br>for which you |                     |
| 4 - Facility Selection                           | Facility to your user profile.                                                                                                    | use the Facility                                              | Search link at the                                                 | bottom of this p                       | age to add a                        |                     |
| 6 - Attachment                                   | Select Facility     NIRDES MASTER CENERAL PERMIT PROCEAM                                                                                                    | Facility ID                                                   | Facility Type                                                      | Municipality                           | Address                             |                     |
| Upload<br>7 - Submission                         | OFFICE PROFILE OFFICE OFFICE OFF | 50577<br>n.                                                   | GENERAL                                                            | Trenton City                           | 401 E STATE ST                      | -                   |
| Confirmation Please Note                         | If you do not see the Facility you are looking                                                                                                    | for, it may be bee                                            | cause the facility ha                                              | s not been adde                        | d to your user                      | 1                   |
| You may click on a previously visited page       | profile. To search for facilities and add them t                                                                                                    | o your profile, pl                                            | ease <u>click here</u>                                             |                                        |                                     |                     |
| (above) to navigate<br>back to that screen.      |                                                                                                    |                                                               |                                                                    | Clea                                   | r Continue                          |                     |
|                                                  | _                                                                                                    |                                                               |                                                                    |                                        |                                     |                     |
| 7. Next is the "Select A                         | ctivity" screen. Use the in                                                                                                    | formatio                                                      | n provided                                                         | on this s                              | creen to                            | determine which     |
| activity you should h                            | e submitting the informa-                                                                                                    | tion unde                                                     | r If you h                                                         | ave ques                               | tions nle                           | ase contact your    |
| caso managor Click                               | the radio button post to                                                                                                    | the ner                                                       | mit activity                                                       | u linkod                               | to the de                           |                     |
| Lase manager. Click                              | Continuo"                                                                                                    | ne pen                                                        |                                                                    | y illikeu                              | to the do                           | cument you are      |
| loading, then Click C                            | .onunue .                                                                                                    |                                                               |                                                                    |                                        |                                     |                     |

5

| My Workspace Us                                                                                                    | er Profil                                            | le Certifications                                                                                         | s Payments Docum                                                                                                    | ents and Forms                                                                                                 | Permit Folder NJDE                                                                                                    | P Open Gov                                                                                                    |
|----------------------------------------------------------------------------------------------------|------------------------------------------------------|----------------------------------------------------------------------------------------------------|----------------------------------------------------------------------------------------------------|----------------------------------------------------------------------------------------------------|----------------------------------------------------------------------------------------------------|----------------------------------------------------------------------------------------------------|
| Version: 12.0.0<br>Currently logged in: User 001<br>Server: Server_1                                                                                                    | I (USER0                                             | 01)<br>NJPE                                                                                               | 505<br>DES MASTER GENERAL P                                                                                                    | 77<br>ERMIT PROGRAM IN                                                                                         | NTEREST                                                                                                    | Help   Logout                                                                                                    |
| <ol> <li>1 - Instructions</li> <li>2 - Submittal Name</li> <li>3 - Submission Type<br/>Selection</li> <li>4 - Facility Selection</li> <li>5 - Select Activity</li> </ol> | The gri<br>that the<br>informa<br>to eithe<br>number | d below contains a<br>e Activity Number<br>ation supporting a<br>er an "approved" c<br>r to ensure the do | a list of activities associat<br>and Status correspond to<br>n application should be s<br>or "expired" status depen<br>cument uploads to correc | ed with the stormw<br>b the permit action<br>ubmitted to a "pend<br>ding on your curren<br>t corresponding per | ater permit you chose of<br>you wish to submit info<br>ing" status; annual cer<br>t permit. It is importan<br>rmit action. | on the previous page. Ensure<br>rmation for (i.e., application<br>ifications should be submitted<br>t to choose the correct activity |
| 6 - Contacts                                                                                                    | Calaat                                               | A shinika Manakana                                                                                        | A shinike Terra                                                                                                    | first prev 1 2 nex                                                                                             | t last                                                                                                    | Desument Title                                                                                                    |
| 7 - Attachment<br>Upload                                                                                                    | O                                                    | DST210001                                                                                                 | Stormwater Discharge<br>Master General Permit<br>Modification                                                                                   | Expired                                                                                                    | 08/31/2022                                                                                                    | R13 - MGP Document Set                                                                                                    |
| 8 - Submission<br>Confirmation                                                                                                    | 0                                                    | DST210002                                                                                                 | Stormwater Discharge<br>Master General Permit<br>Renewal                                                                                        | Pending                                                                                                    | 09/22/2021                                                                                                    | Narrative Only Document Set                                                                                                    |
| Please Note<br>You may click on a                                                                                                    | Clicking                                             | ı a column title will sor                                                                                 | t the table by that column.                                                                                                    |                                                                                                    |                                                                                                    |                                                                                                    |
| previously visited page<br>(above) to navigate                                                                                                    |                                                      |                                                                                                    |                                                                                                    |                                                                                                    |                                                                                                    | Clear Continue                                                                                                    |

8. The next screen is the "Contacts" screen. Here you should fill in the contact information for the person submitting the document. The "Submitter" contact information may be available in the drop-down list. If using this method, be sure to confirm this auto-filled information is up to date and make any necessary changes on this screen. Otherwise, manually fill in the contact information for the "Submitter". Once this information is complete, click the "Continue" button at the bottom of the page. *Note: if you would like to save this Submitter's contact information for future document submissions check "Save to My Favorite Contacts".* 

| My Workspace Us                                                      | ser Profile Certifications Payments Document        | ts and Forms Permit Folder NJDEP Open Gov        |
|----------------------------------------------------------------------|-----------------------------------------------------|--------------------------------------------------|
| Version: 12.0.0<br>Currently logged in: User 00:<br>Server: Server_1 | 1 (USER001) 50577<br>NJPDES MASTER GENERAL PERMIT P | PROGRAM INTEREST Help   Logout                   |
| 1 - Instructions                                                     | Contacts                                            |                                                  |
| 2 - Submittal Name                                                   |                                                     |                                                  |
| 3 - Submission Type<br>Selection                                     | ø                                                   | <sup>1</sup> 1. Submitter                        |
| 4 - Facility Selection                                               | 1. Submitter                                        |                                                  |
| 5 - Select Activity                                                  |                                                     |                                                  |
| 7 - Attachment                                                       | information for this contact.                       | □ Save to My Favorite Contacts                   |
| Upload                                                               | Insert From Existing Contact(s)                     |                                                  |
| 8 - Submission<br>Confirmation                                       | *First Name:                                        | *Address Line 1:                                 |
| Please Note<br>You may click on a                                    | Middle Initial:<br>*Last Name:                      | Address Line 2: Address Line 3:                  |
| previously visited page<br>(above) to pavigate                       | Title:                                              | - *Country                                       |
| back to that screen.                                                 | *E-Mail Address:<br>*Confirm E-Mail:                | *City:                                           |
|                                                                      | *Organization Name:                                 | State/Country: v *Zip Code:                      |
|                                                                      | *Organization Type:                                 |                                                  |
|                                                                      | * At least 1 phone number is required.              |                                                  |
|                                                                      |                                                     |                                                  |
| ou will then be brou                                                 | ight to the "Attachment Uploa                       | ad" screen. This is where you upload the         |
| document vou want t                                                  | to submit. Select the "Attachn                      | nent Type" from the drop-down box. Click "Add    |
| Attachment" then cli                                                 | ick "Browse" to locate the doo                      | cument from your computer that you want to       |
|                                                                      |                                                     | the instructions on the series and coloct (Open) |
| upioad. <b>Kename you</b> l                                          | r document to conform with                          | the instructions on the screen and select "Open" |
| o attach the docume                                                  | ent.                                                |                                                  |
| Note: Repeat this ste                                                | p if uploading multiple docum                       | ients.                                           |

6

| Myw                          | orkspace / User Prome / Certifications / Payments / Documents and Forms / Permit Folder / NJDEP Open Gov                                                                                                    |
|------------------------------|----------------------------------------------------------------------------------------------------|
| Version: 12.<br>Currently lo | 0.0<br>gged in: User 001 (USER001) 50577                                                                                                    |
| Server: Serv                 | er_1 NJPDES MASTER GENERAL PERMIT PROGRAM INTEREST Help   Logout                                                                                                    |
| 1 - Inst                     | ructions                                                                                                    |
| 2 - Sub                      | mittal Name<br>the dropdown "Add Attachment" located below. Click the Add Attachment dropdown list to choose the specific type<br>of document you wish to submit. A table listing your attachment type will generate.                                                                                                    |
| Sele                         | Click the button under the "Upload File Name" column to search for the file you wish to attach. A green check will                                                                                                    |
| 4 - Faci<br>5 - Sele         | ity Selection appear under the "Status" column when the upload is successful. If you wish to remove an uploaded file or if a file was uploaded by mistake, click the corresponding red circle with an X under the "Remove" column.                                                                                                    |
| 6 - Con                      | Repeat these steps for each additional document you wish to upload. You can also delete a row by clicking the                                                                                                    |
| 7 - Atta<br>Uplo             | chment Please name all attachments with your NJPDES Stormwater Permit number as a prefix. Example:                                                                                                    |
| 8 - Sub<br>Con               | mission "NJ0088315_Annual_Cert_2023.pdf", "NJ0088315_Drainage_Control_Plan_2023.docx" firmation                                                                                                    |
| Plea                         | Inere are currently no required attachments associated with your service. To add attachments please select from<br>the Add Attachment dropdown below and click the 'Add Attachment' button.                                                                                                    |
| rou ma<br>previousl          | y visited page * Required                                                                                                    |
| back to                      | that screen.<br>How do I upload a File?                                                                                                    |
|                              | Add Attachment 💌                                                                                                    |
|                              | Add Attachment                                                                                                    |
|                              |                                                                                                    |
| 10 Then select t             | he appropriate "Document Type" and "Sub-document Type" from the dron-down                                                                                                    |
| hoves Click                  | the "Continue" button at the bottom of the nage                                                                                                    |
| DOACS. CIICK                 | the continue button at the bottom of the page.                                                                                                    |
| My W                         | orkspace / User Profile / Certifications / Payments / Documents and Forms / Permit Folder / NJDEP Open Gov                                                                                                    |
| Variani 12                   |                                                                                                    |
| Currently lo                 | gged in: User 001 (USER001) 50577<br>mr. 1. NUDDES MACTER CENERAL REPAIL TROOCH AM INTEREST. Hele Lacout                                                                                                    |
| Server, Serv                 | ATTACHMENT UPLOAD                                                                                                    |
| 1 - Inst<br>2 - Sub          | ructions For your service to be submitted a minimum of one attachment is required. A list of attachments can be found in the decodewy "Add Attachment" leasted below. Click the Add Attachment decodewy list to choose the constillations of                                                                                                    |
| 3 - Sub                      | document you wish to submit. A table listing your attachment type will generate.                                                                                                    |
| Sele<br>4 - Faci             | Click the button under the "Upload File Name" column to search for the file you wish to attach. A green check will appear<br>under the "Status" column when the upload is successful. If you wish to remove an uploaded file or if a file was uploaded                                                                                                    |
| 5 - Sele                     | ct Activity by mistake, click the corresponding red circle with an X under the "Kemove" column.                                                                                                    |
| 7 - Atta                     | corresponding red circle X.                                                                                                    |
| Uplo<br>8 - Sub              | ad Please name all attachments with your NJPDES Stormwater Permit number as a prefix. <b>Example:</b><br>mission "NJ0088315_Annual_Cert_2023.pdf", "NJ0088315_Drainage_Control_Plan_2023.docx"                                                                                                    |
| Coni                         | irmation Attachment Attachment Allowed Upload File Name *Document *Document |
| You ma<br>previousl          | y click on a yvisited page Annual Annual pdf, doc, docx,                                                                                                    |
| (above)<br>back to           | to navigate<br>Certification Certification jpg, zip, xlsx, ND0141950_Annual_Ceter Form Form 04/20/2023 2 0.03<br>that screen.                                                                                                    |
|                              | Uploaded/B                                                                                                    |
|                              | * Required                                                                                                    |
|                              |                                                                                                    |
| 11. You will then            | be brought to the "Service Certification" screen, which is the last step of the                                                                                                    |
| Stormwater I                 | Document Submittal process. Answer the Challenge question in the                                                                                                    |
| Challenge/Re                 | sponse Question section. Next, enter your Certification PIN. Once your PIN is entered,                                                                                                    |
| click the "Cer               | tify" button at the bottom of the page.                                                                                                    |
| Note: If you                 | forget the answer to your Challenge question or your PIN, click the "Forgot" button and                                                                                                    |
| following the                | instructions.                                                                                                    |

| 7 - Attachment                                                                                                    | Certification by Access Type: General                                                                                                    |                                                                                                    |
|----------------------------------------------------------------------------------------------------|----------------------------------------------------------------------------------------------------|----------------------------------------------------------------------------------------------------|
| Upload                                                                                                    | Service ID Submittal Type                                                                                                    | Creation Date View                                                                                            |
| 8 - Certification                                                                                                    | 874551 Division of Water Quality - Stormwater Document Submittal - Stormwater Document Submittal                                                                                                    | 04/20/2023 🐳                                                                                                  |
| 9 - Submission<br>Confirmation<br>Please Note                                                                                                    | <ul> <li>"I certify under penalty of law that I believe the information provided in this document is true, a am aware that there are significant civil and criminal penalties, including the possibility of fine c for submitting false, inaccurate or incomplete information."</li> </ul>                                                                                                    | ccurate, and complete. I<br>r imprisonment or both,                                                           |
| previously visited<br>(above) to navig                                                                                                    | na  <br>  page   Name of Certifying User 001<br>gate   Party:                                                                                                    |                                                                                                    |
| Dack to that set                                                                                                    | User ID of Certifying USER001<br>Party:                                                                                                    |                                                                                                    |
|                                                                                                    | Challenge/Response Question                                                                                                    |                                                                                                    |
|                                                                                                    | Prior to certifying your submission, you must answer the following Question correctly:                                                                                                    |                                                                                                    |
|                                                                                                    | *What is your favorite car?       (Not Case Sensitive)       Submit         Forgot Challenge Q/A                                                                                                    | Cancel                                                                                                    |
|                                                                                                    | Certification PIN                                                                                                    |                                                                                                    |
|                                                                                                    | *Certification PIN: (Case-Sensitive)                                                                                                    |                                                                                                    |
|                                                                                                    | * Dequired Certify Forgot Certification PIN Send I                                                                                                    | lotifications Cancel                                                                                          |
|                                                                                                    | Regulated                                                                                                    | the aforementioned                                                                                            |
|                                                                                                    | statement.                                                                                                    |                                                                                                    |
| all the inform                                                                                                    | nation you filled out on the previous screens will show up                                                                                                    | o in this summa                                                                                               |
| all the inform<br>ose to print or<br>click "Return"                                                                                                    | nation you filled out on the previous screens will show up<br>r save a copy of the summary from this screen. Scroll to<br>'.                                                                                                    | the bottom of                                                                                                 |
| all the inform<br>ose to print or<br>click "Return"                                                                                                    | nation you filled out on the previous screens will show up<br>r save a copy of the summary from this screen. Scroll to<br>'.                                                                                                    | the bottom of                                                                                                 |
| all the inform<br>ose to print or<br>click "Return"                                                                                                    | nation you filled out on the previous screens will show up<br>r save a copy of the summary from this screen. Scroll to<br>".<br>re User Profile Certifications Payments Documents and Forms Permit Folder NJDEP (                                                                                                    | the bottom of                                                                                                 |
| all the inform<br>ose to print or<br>click "Return"<br><u>My Workspac</u><br>Version: 12.0.0                                                                                                    | nation you filled out on the previous screens will show up<br>r save a copy of the summary from this screen. Scroll to<br>".<br>re User Profile Certifications Payments Documents and Forms Permit Folder NJDEP (                                                                                                    | o in this summa<br>the bottom of                                                                              |
| all the inform<br>ose to print or<br>click "Return"<br><u>My Workspac</u><br>Version: 12.0.0<br>Currently logged in: U<br>Server: Server_1                                                                                                    | nation you filled out on the previous screens will show up         r save a copy of the summary from this screen. Scroll to         ".         re       User Profile       Certifications       Payments       Documents and Forms       Permit Folder       NJDEP         User 001 (USER001)       \$0577<br>NJPDES MASTER GENERAL PERMIT PROGRAM INTEREST                                                                                                    | pen Gov<br>Help   Logout                                                                                      |
| all the inform<br>ose to print or<br>click "Return"<br><u>My Workspac</u><br>Version: 12.0.0<br>Currently logged in: U<br>Server: Server_1                                                                                                    | nation you filled out on the previous screens will show up         r save a copy of the summary from this screen. Scroll to         ".         re       User Profile       Certifications       Payments       Documents and Forms       Permit Folder       NJDEP (         User 001 (USER001)       \$0577<br>NJPDES MASTER GENERAL PERMIT PROGRAM INTEREST         BMITTAL SUMMARY                                                                                                    | Din this summa<br>the bottom of<br>Dpen Gov<br>Help   Logout                                                  |
| all the inform<br>ose to print or<br>click "Return"<br><u>My Workspac</u><br>Version: 12.0.0<br>Currently logged in: U<br>Server: Server 1<br>FACILITY SUE                                                                                                    | nation you filled out on the previous screens will show up<br>r save a copy of the summary from this screen. Scroll to<br>".<br>re User Profile Certifications Payments Documents and Forms Permit Folder NJDEP<br>User 001 (USER001) 50577<br>NJPDES MASTER GENERAL PERMIT PROGRAM INTEREST<br>BMITTAL SUMMARY                                                                                                    | Din this summa<br>the bottom of<br>Ppen Gov<br>Help   Logout<br>Printer Friendly Version                      |
| all the inform<br>ose to print or<br>click "Return"<br><u>My Workspac</u><br>Version: 12.0.0<br>Currently logged in: T<br>Server: Server_1<br>FACILITY SUE<br>Service Speci                                                                                                    | nation you filled out on the previous screens will show up         r save a copy of the summary from this screen. Scroll to         ".         te       User Profile       Certifications       Payments       Documents and Forms       Permit Folder       NJDEP (         User 001 (USER001)       S0577<br>NIPDES MASTER GENERAL PERMIT PROGRAM INTEREST         BMITTAL SUMMARY                                                                                                    | Din this summa<br>the bottom of<br>Den Gov<br>Help   Logout<br>Printer Friendly Versior                       |
| all the inform<br>ose to print or<br>click "Return"<br><u>My Workspac</u><br>Version: 12.0.0<br>Currently logged in: T<br>Service: Server_1<br>FACILITY SUE<br>Service Speci<br>Service ID:                                                                                                    | nation you filled out on the previous screens will show up         r save a copy of the summary from this screen. Scroll to         ".         re       User Profile       Certifications       Payments       Documents and Forms       Permit Folder       NJDEP         User 001 (USER001)       \$0577<br>NJPDES MASTER GENERAL PERMIT PROGRAM INTEREST         BMITTAL SUMMARY         fic Information         874551                                                                                                    | Din this summa<br>the bottom of<br>Den Gov<br>Help   Logout<br>Printer Friendly Version                       |
| all the inform<br>ose to print or<br>click "Return"<br><u>My Workspac</u><br>Version: 12.0.0<br>Currently logged in: 1<br>Server: Server_1<br>FACILITY SUE<br>Service Speci<br>Service ID:<br>Application Nam                                                                                                    | nation you filled out on the previous screens will show up         r save a copy of the summary from this screen. Scroll to         ".         ce User Profile Certifications Payments Documents and Forms Permit Folder NJDEP         User 001 (USER001)         S0577         NIPDES MASTER GENERAL PERMIT PROGRAM INTEREST         BMITTAL SUMMARY         fic Information         874551         Ie: Annual Cert 2023                                                                                                    | Din this summa<br>the bottom of<br>Dpen Gov<br>Help   Logout<br>Printer Friendly Version                      |
| all the inform<br>ose to print or<br>click "Return"<br><u>My Workspac</u><br>Version: 12.0.0<br>Currently logged in: 1<br>Server: Server_1<br>FACILITY SUE<br>Service Speci<br>Service ID:<br>Application Nam<br>Comments:                                                                                                    | nation you filled out on the previous screens will show up         r save a copy of the summary from this screen. Scroll to         ".         re       User Profile       Certifications       Payments       Documents and Forms       Permit Folder       NJDEP (         User 001 (USER001)       S0577       NIPDES MASTER GENERAL PERMIT PROGRAM INTEREST         BMITTAL SUMMARY         fic Information         874551         Ie:       Annual Cert 2023                                                                                                    | Din this summa<br>the bottom of<br>Deen Gov<br>Help   Logout<br>Printer Friendly Version                      |
| all the inform<br>ose to print or<br>click "Return"<br><u>My Workspac</u><br>Version: 12.0.0<br>Currently logged in: 1<br>Service: Server_1<br>FACILITY SUL<br>Service Speci<br>Service ID:<br>Application Nam<br>Comments:<br>Type of Submiss                                                                                                    | nation you filled out on the previous screens will show up         r save a copy of the summary from this screen. Scroll to         ".         re       User Profile         Certifications       Payments         Documents and Forms       Permit Folder         NJDEP         User 001 (USER001)       \$0577<br>NJPDES MASTER GENERAL PERMIT PROGRAM INTEREST         BMITTAL SUMMARY         fic Information         874551         ne:       Annual Cert 2023         sion:       Stormwater Document Submittal                                                                                                    | Din this summa<br>the bottom of<br>Dpen Gov<br>Help   Logout<br>Printer Friendly Version                      |
| all the inform<br>ose to print or<br>click "Return"<br><u>My Workspac</u><br>Version: 12.0.0<br>Currently logged in: 1<br>Service: Server 1<br>FACILITY SUI<br>Service Speci<br>Service ID:<br>Application Nam<br>Comments:<br>Type of Submiss                                                                                                    | fic Information         874551         fic: Annual Cert 2023         ion: Stormwater Document Submittal                                                                                                    | D in this summa<br>the bottom of<br>Den Gov<br>Help   Logout<br>Printer Friendly Versior                      |
| all the inform<br>ose to print or<br>click "Return"<br><u>My Workspac</u><br>Version: 12.0.0<br>Currently logged in: 1<br>Service: Server_1<br>FACILITY SUI<br>Service ID:<br>Application Nam<br>Comments:<br>Type of Submiss<br>Facility Profil<br>Facility ID:<br>Facility ID:<br>Facility Name:                                                                                                    | fic Information         874551         1e:       Annual Cert 2023         sion:       Stormwater Document Submittal                                                                                                    | D in this summa<br>the bottom of<br>Den Gov<br>Help   Logout<br>Printer Friendly Versior                      |
| all the inform<br>ose to print or<br>click "Return"<br><u>My Workspac</u><br>Version: 12.0.0<br>Currently logged in: 1<br>Service Josef<br>Service Speci<br>Service ID:<br>Application Nam<br>Comments:<br>Type of Submiss<br>Facility Profil<br>Facility ID:<br>Facility ID:<br>Fac | nation you filled out on the previous screens will show up         r save a copy of the summary from this screen. Scroll to         ".         te       User Profile       Certifications       Payments       Documents and Forms       Permit Folder       NJDEP (         User 001 (USER001)       50577       NIPDES MASTER GENERAL PERMIT PROGRAM INTEREST         BMITTAL SUMMARY         fic Information       874551         te:       Annual Cert 2023         sion:       Stormwater Document Submittal         c       50577         R GENERAL PERMIT PROGRAM INTEREST                                                                                                    | D in this summa<br>the bottom of<br><u>Den Gov</u><br><u>Help   Logout</u><br><u>Printer Friendly Version</u> |
| all the inform<br>ose to print or<br>click "Return"<br><u>My Workspac</u><br>Version: 12.00<br>Currently logged in: 1<br>Server: Server: 1<br>FACILITY SUI<br>Service Speci<br>Service ID:<br>Application Nam<br>Comments:<br>Type of Submiss<br>Facility Profill<br>Facility ID:<br>Facility Name:<br>NPPDES MASTER<br>County:                                                                                                    | Action you filled out on the previous screens will show up<br>r save a copy of the summary from this screen. Scroll to<br>".<br>the User Profile Certifications Payments Documents and Forms Permit Folder NJDEP<br>User 001 (USER001) 50577<br>NIPDES MASTER GENERAL PERMIT PROGRAM INTEREST<br>BMITTAL SUMMARY<br>fic Information<br>874551<br>He: Annual Cert 2023<br>sion: Stormwater Document Submittal<br>fe<br>50577<br>R GENERAL PERMIT PROGRAM INTEREST<br>Merrer                                                                                                    | D in this summa<br>the bottom of<br><u>Printer Friendly Version</u>                                           |
| all the inform<br>ose to print or<br>click "Return"<br><u>My Workspac</u><br>Version: 12.0.0<br>Currently logged in: 1<br>Service JD:<br>Service Speci<br>Service ID:<br>Application Nam<br>Comments:<br>Type of Submiss<br>Facility Profil<br>Facility ID:<br>Facility Name:<br>NJPDES MASTER<br>County:                                                                                                    | ination you filled out on the previous screens will show up         r save a copy of the summary from this screen. Scroll to         ".         re       User Profile         Certifications       Payments         Documents and Forms       Permit Folder         VJDEP         User 001 (USER001)       S0577         NIPDES MASTER GENERAL PERMIT PROGRAM INTEREST         BMITTAL SUMMARY         ific Information         874551         me:         Annual Cert 2023         sion:         Stormwater Document Submittal         c         S0577         R GENERAL PERMIT PROGRAM INTEREST         Merrer         Ibt back to the "My Workspace" page.         Horo, you will be | able to vious of                                                                                              |
| all the inform<br>ose to print or<br>click "Return"<br><u>My Workspac</u><br>Version: 12.0.0<br>Currently logged in: 1<br>Service Server_1<br>FACILITY SU<br>Service Speci<br>Service ID:<br>Application Nam<br>Comments:<br>Type of Submisss<br>Facility Profile<br>Facility ID:<br>Facility Name:<br>NJPDES MASTER<br>County:<br>Will be broug                                                                                                    | hation you filled out on the previous screens will show up<br>r save a copy of the summary from this screen. Scroll to<br>".<br>e User Profile Certifications Payments Documents and Forms Permit Folder NJDEP<br>User 001 (USER001) 50577<br>NIPDES MASTER GENERAL PERMIT PROGRAM INTEREST<br>BMITTAL SUMMARY<br>fic Information<br>874551<br>he: Annual Cert 2023<br>sion: Stormwater Document Submittal<br>e<br>50577<br>R GENERAL PERMIT PROGRAM INTEREST<br>Mercer<br>th back to the "My Workspace" page. Here, you will be                                                                                                    | able to view ar                                                                                               |

to PortalComments@dep.nj.gov to find out what went wrong. When you send the email, please include the Service ID number (first column) so that the administrator knows which service failed. **Note:** A successful submission does not mean that the submitted document has been reviewed or approved. It simply means the Department has successfully received it.

|                                | assistance                                 | e. Please include th                                                                                                    | e Service ID number of the fail                                                                                         | ed submittal in the message.                                                                                                    |                                   |                                                            |                          |                               |                                                                    |                          |                 |
|--------------------------------|--------------------------------------------|----------------------------------------------------------------------------------------------------|----------------------------------------------------------------------------------------------------|----------------------------------------------------------------------------------------------------|-----------------------------------|------------------------------------------------------------|--------------------------|-------------------------------|--------------------------------------------------------------------|--------------------------|-----------------|
|                                | ID                                         | Application Name                                                                                                    | Facility Name                                                                                                    | Description                                                                                                    | Status                            | Created<br>Date                                            | Last<br>Modified<br>Date | Summary I                     | History                                                            | PDF                      |                 |
|                                | 874551                                     | Annual Cert 2023                                                                                                    | NJPDES MASTER GENERAL PERMIT<br>PROGRAM INTEREST                                                                        | Stormwater Document Submittal                                                                                                    | Submission<br>Successful          | 04/20/2023                                                 | 04/20/2023               | $\langle \! \! \! \! \rangle$ | $\langle \! \! \! \! \! \! \! \! \! \! \! \! \! \! \! \! \! \! \!$ |                          |                 |
|                                | 874529                                     | Test 1                                                                                                    | NJPDES MASTER GENERAL PERMIT<br>PROGRAM INTEREST                                                                        | Stormwater Document Submittal                                                                                                    | Submission<br>Successful          | 04/19/2023                                                 | 04/19/2023               | $\langle \! \! \! \! \rangle$ | $\langle \! \! \! \! \rangle$                                      |                          |                 |
|                                | Clicking a                                 | column title will sort the                                                                                                | table by that column.                                                                                                   |                                                                                                    |                                   |                                                            |                          |                               |                                                                    |                          |                 |
|                                |                                            |                                                                                                    |                                                                                                    |                                                                                                    |                                   |                                                            |                          |                               |                                                                    |                          |                 |
|                                |                                            |                                                                                                    |                                                                                                    |                                                                                                    |                                   |                                                            |                          |                               |                                                                    |                          |                 |
| 14. In the log in              | event y<br>again a                         | you are dis<br>nd navigat                                                                                                 | connected in the                                                                                                    | e middle of the p<br>prkspace" page.                                                                                                    | orocess a<br>Scroll do            | and ne<br>own to                                           | ed to<br>the "l          | retur<br>My Se                | n to<br>ervic                                                      | it la<br>:es –           | ter, plea<br>In |
| 14. In the<br>log in<br>Progre | event<br>again a<br>ess″ sec               | you are dis<br>nd navigat<br>ction and c                                                                                  | connected in the<br>e to the "My Wo<br>lick on the ID nur                                                               | e middle of the p<br>orkspace" page.<br>mber to resume                                                                                                    | orocess a<br>Scroll do<br>the sub | and ne<br>own to<br>omissio                                | ed to<br>the "l<br>n.    | retur<br>My Se                | n to<br>ervic                                                      | it la<br>ces –           | ter, plea<br>In |
| 14. In the<br>log in<br>Progre | event y<br>again a<br>ess" sec             | you are dis<br>nd navigat<br>ction and c<br>Services - In Pro                                                             | connected in the<br>e to the "My Wo<br>lick on the ID nur                                                               | e middle of the p<br>orkspace" page.<br>mber to resume                                                                                                    | orocess a<br>Scroll do<br>the sub | and ne<br>own to<br>omissio                                | ed to<br>the "l<br>n.    | retur<br>My Se                | n to<br>ervic                                                      | it la<br>ces –           | ter, plea<br>In |
| 14. In the<br>log in<br>Progre | event y<br>again a<br>ess" sec<br>Note: To | you are dis<br>nd navigat<br>ction and c<br>Services - In Pro<br>edit or resume wor                                       | connected in the<br>e to the "My Wo<br>lick on the ID nur<br>gress                                                      | e middle of the p<br>orkspace" page.<br>mber to resume                                                                                                    | orocess a<br>Scroll do<br>the sub | and ne<br>own to<br>omissio                                | ed to<br>the "I<br>n.    | retur<br>My Se                | n to<br>ervic                                                      | it la<br>ces –           | ter, plea<br>In |
| 14. In the<br>log in<br>Progre | event y<br>again a<br>ess" sec<br>Note: To | you are dis<br>nd navigat<br>ction and c<br>Services - In Pro<br>edit or resume wor<br>Application Name                   | connected in the<br>se to the "My Wo<br>lick on the ID nur<br>ogress<br>king on an "In Progress" item,<br>Facility Name | e middle of the p<br>prkspace" page.<br>mber to resume<br>please click on the appropria<br>Description                                                        | orocess a<br>Scroll de<br>the sub | and ne<br>own to<br>omissio<br>he ID column                | ed to<br>the "I<br>n.    | retur<br>My Se                | n to<br>ervic                                                      | it la<br>ces –           | ter, plea<br>In |
| 14. In the<br>log in<br>Progre | eventy<br>again a<br>ess" sec<br>Note: To  | you are dis<br>nd navigat<br>ction and c<br>Services In Pro<br>edit or resume wor<br>Application Name<br>Annual Cert 2023 | connected in the<br>se to the "My Wo<br>lick on the ID nur<br>ogress<br>king on an "In Progress" item,<br>Facility Name | e middle of the p<br>prkspace" page.<br>mber to resume<br>please click on the appropria<br><u>Description</u><br>Facility Submittal - Facility or<br>Location | te number in til<br>Status Create | and ne<br>own to<br>omissio<br>he ID column<br>ed Date Moc | ed to<br>the "I<br>n.    | retur<br>My Se                | n to<br>ervic                                                      | it la<br>ces –<br>Cancel | ter, plea<br>In |

| Still Have Questions?                                                                                                    |
|----------------------------------------------------------------------------------------------------|
| Please submit questions related to <b>Industrial Stormwater Permits</b> to<br><u>IndustrialStormwaterPermitting@dep.nj.gov</u> |
| Please submit questions related to <b>Municipal Stormwater Permits</b> to<br><u>StormwaterManager@dep.nj.gov</u>               |